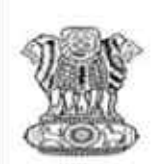

Government of India Ministry of Science & Technology, Department of Biotechnology AWARD OF DBT-JUNIOR RESEARCH FELLOWSHIP (DBT-JRF) IN BIOTECHNOLOGY (2015-16) Biotechnology Eligibility Test-2015 (BET-2015) (Co-ordinated by National Centre for Cell Science, Pune)

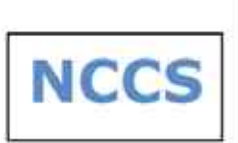

# How to Apply Guide

#### Overview

You can register for NCCS from the official NCCS website <u>http://www.nccs.res.in/</u> or by using direct URL <u>https://nccs.digialm.com</u> between the period 25<sup>th</sup> February 2015 to 25<sup>th</sup> March 2015. Registration steps to NCCS are as follows:

- Register to create a Profile
- Login with system generated User ID and Password
- Submit Application which includes filling details followed by making payment.

#### For Payment please go to <a href="https://nccs.digialm.com">https://nccs.digialm.com</a> and click on Submission of Fees. (if applicable)

Upon creating a profile, you will receive a User ID and Password on your registered email ID and mobile number. Using these credentials you can log in as Registered Applicant to fill out the Application form. The application need not be completed at once, but you can revisit the form several times. However, once the form is submitted, you will not be allowed to edit any details on the Application form.

#### Before you register

Kindly follow the instructions below before you start registration for NCCS.

- 1. Check your eligibility for NCCS by referring to the advertisement on the website.
- 2. Ensure you have a valid and unique email address and mobile number.
- 3. "\*" (asterisk) indicates a mandatory field. The boxes marked with this symbol must be filled in or you will not be allowed submit your application for NCCS.
- 4. Gather all the information you will need, for filling the form, such as:
  - a. Personal details
  - b. Qualifying Exam Mark sheets
  - c. Applicable Certificates to upload
  - d. Scanned images of your passport photo and signature (as per guidelines)

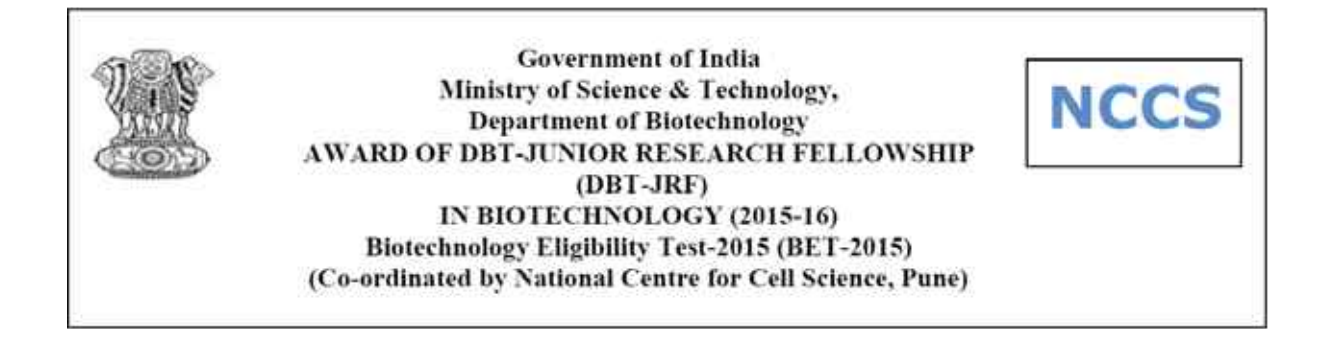

## Step 1: Registration to get User ID and Password

On the website, <u>https://nccs.digialm.com</u>, click on 'New Applicant' for creating your user profile. The Registration Form window will open in your browser.

|                          | Government<br>Ministry of Science<br>Department of B<br>AWARD OF DBT-JUNIOR RE<br>(DBT-JRF) IN BIOTEC<br>Biotechnology Eligibility<br>(Co-ordinated by National Cor | of India<br>2 & Tochnology,<br>istechnology<br>SERACH FELLOWSHIP<br>HNOLOGY(2015-16)<br>Toch-2015(BET-2015)<br>ater for Cell Sciences,pune)                                                                                                    | NCCS                |
|--------------------------|----------------------------------------------------------------------------------------------------|----------------------------------------------------------------------------------------------------|---------------------|
|                          | Applica                                                                                                    | tion Form                                                                                                    |                     |
| Note 10ndly use Internet | Explorer(version 9 to 11) or Maxilla Firefox(14 t                                                                                                    | s 33) or Google Chrome(20 to 36) to fill in t                                                                                                    | se Application form |
|                          | [] FAG                                                                                                    | B HOW TO APPLY                                                                                                    |                     |
|                          |                                                                                                    | SUBMISSION OF FEES                                                                                                    |                     |
|                          | () Advertisement                                                                                                    | 2015 Appearing constitutes                                                                                                    |                     |
|                          | amport                                                                                                    | ANTDATES                                                                                                    |                     |
| 1                        | Dates for Application Fee Payme                                                                                                    | intto                                                                                                    |                     |
| 1.8                      | tart Date and Last date for Filing the Online Regis                                                                                                    | totot_tto_tto_tto_tto_tto_tto_tto_tto_tto_tto_tto_tto_tto_tto_tto_tt |                     |
|                          | New Applican                                                                                                    | Applicant Login                                                                                                    |                     |
|                          |                                                                                                    | 25.00                                                                                                    |                     |

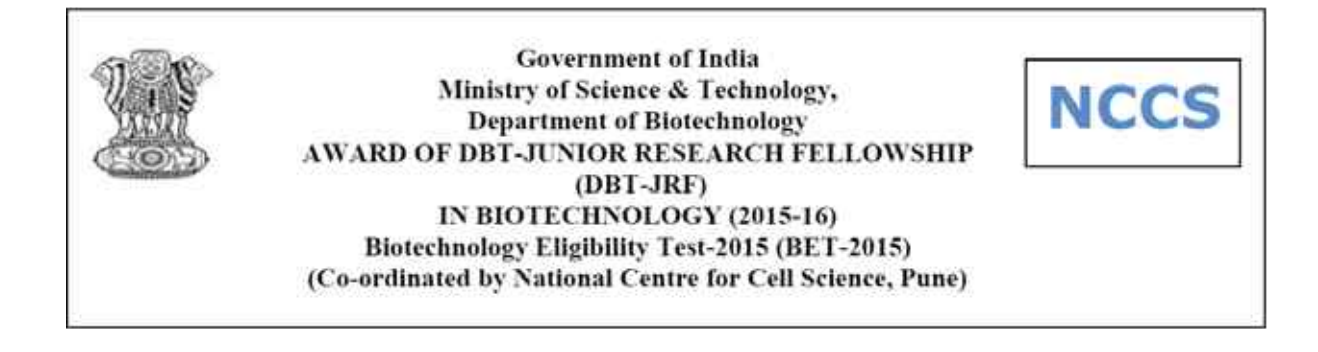

The Registration Form to create your User Profile will be as displayed.

|                                                                                                    | Governm<br>Ministry of Sci<br>Department<br>AWARD OF DBT-JUNIO<br>(DBT-JRF) IN BIO<br>Biotechnology Eligib<br>ordinated by National | ent of India<br>ence & Technology<br>of Biotechnology<br>R RESEARCH FELLO<br>TECHNOLOGY(201<br>ility Test-2015(BE<br>Center for Cell Sci | ,<br>5-16)<br>1-2015)<br>ences,pune)                                            | NCCS                                                          |
|----------------------------------------------------------------------------------------------------|----------------------------------------------------------------------------------------------------|----------------------------------------------------------------------------------------------------|---------------------------------------------------------------------------------|---------------------------------------------------------------|
|                                                                                                    | Regis                                                                                                    | stration Form                                                                                                    |                                                                                 |                                                               |
| Note Kindly use Internet Explorer(ve<br>Please fill below details and sul<br>On successful registration you<br>online application form. | rsion 9 to 11) or Mozilla Firef<br>mil the form to receive the U<br>will receive the "Application N                                 | ox(14 to 34) or Google C<br>ser ID and Password thr<br>umber <sup>*</sup> Id and <sup>*</sup> PASSWC                                     | hrome(20 to 36) to fill II<br>ough Mail and/or SMS.<br>RD" on γour registered o | he Application Form.<br>email / mobile. Use this to fill your |
| Registration Form                                                                                                    |                                                                                                    |                                                                                                    |                                                                                 |                                                               |
| Note Please enter your name as pe                                                                                                    | r your 10th standard markshi                                                                                                    | et,                                                                                                    |                                                                                 |                                                               |
| *Name of the applicant:                                                                                                    | (First Name)                                                                                                    | (Middle Name)                                                                                                    | (Last Name)                                                                     |                                                               |
|                                                                                                    | * Date of Birth<br>Age as on 28,02,2015                                                                                             | Years Mor                                                                                                    | ths Days                                                                        |                                                               |
|                                                                                                    | * Email ID<br>* Confirm Email ID                                                                                                    |                                                                                                    |                                                                                 |                                                               |
|                                                                                                    | The second second                                                                                                    | 1                                                                                                    | - T                                                                             |                                                               |

The entries on this form cannot be changed once submitted, hence, ensure that you enter the required information correctly.

- Name of Candidate: This should be the same as on valid government id proof.
- Date of Birth: Use the calendar icon to select the correct date.
- Email Address: Should be valid and unique. You will receive your User ID and Password on this email address only.
- **Mobile Number:** Should be valid and unique. You will receive your User ID and Password as an SMS on this number only.

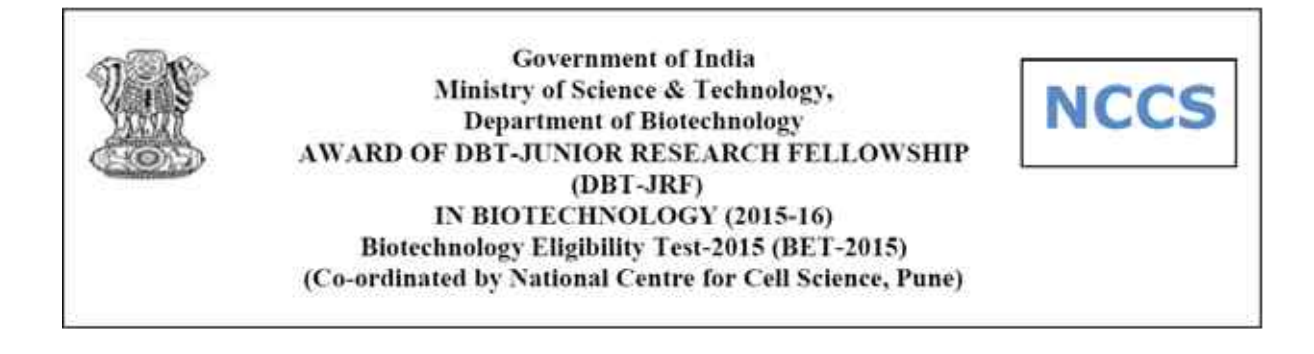

| * Confirm Enseil 1D                                                                                                    |                                                                                        | I                                                    |                  |                                |
|----------------------------------------------------------------------------------------------------|----------------------------------------------------------------------------------------|------------------------------------------------------|------------------|--------------------------------|
| * Mobile No                                                                                                    | 9999999999                                                                             |                                                      |                  |                                |
| * Confirm Mobile No                                                                                                    | 9999999999                                                                             |                                                      |                  |                                |
|                                                                                                    | (Enter your 10 digit with                                                              | iout prefixing 0)                                    |                  |                                |
| claration                                                                                                    |                                                                                        |                                                      |                  |                                |
| I hereby declare that the above information is true to the best<br>BET 2015 on my registered details.<br>Please enter the<br>If the image is not clear, d | t of my knowledge. I ar<br>letters displayed in the im<br>lick on "Can't read the text | n aware that NCC<br>age below.<br>27 Get a new image | 5 will be sendin | g important information of the |
|                                                                                                    |                                                                                        |                                                      |                  |                                |
| w kz                                                                                                    | 7 d y c                                                                                | Car New<br>Impo                                      |                  |                                |
| w kz<br>Tyde the set of<br>The special other                                                                                                    | 7 d y c                                                                                | Car Maya<br>Mangoo                                   |                  |                                |
| w kz<br>Type the net s<br>Enter 7 sharace<br>No special other                                                                                             | 7 d y c                                                                                | Car Manu<br>Saraya<br>Inanga<br>Ratu                 |                  |                                |

#### Captcha

The Captcha box (as displayed) is a special set of characters displayed on the screen. You will need to retype the characters in the box provided. This is a safety feature designed to ensure that a human is entering the details and not a computer programme. If you have trouble reading the characters, click on 'Get a new image' to refresh the letters.

#### Declaration

By selecting the 'I Agree' checkbox in the *Declaration* section, you are committing to be honest and fair in all your actions and information provided in the NCCS Registration Form. It is mandatory to agree to the contents in the Declaration to proceed to *submit* the form.

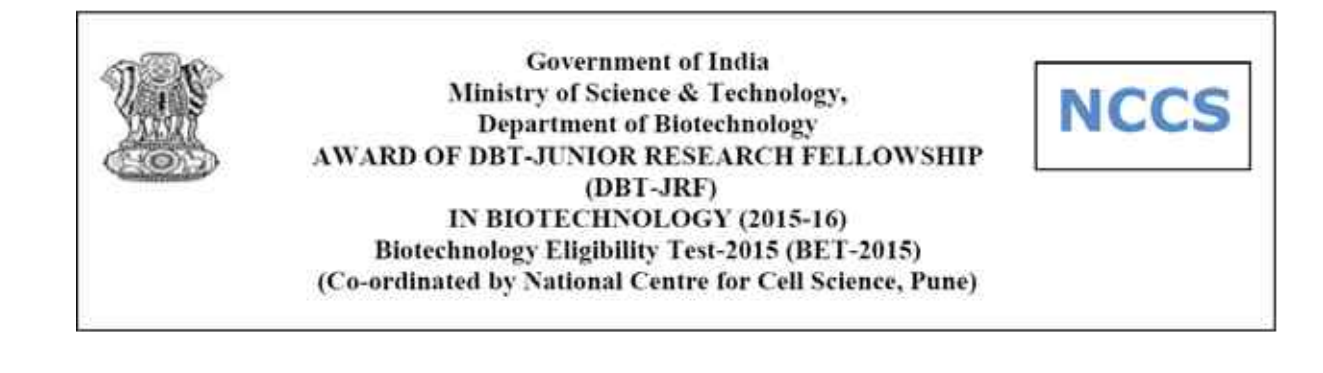

# **Confirmation of Registration**

Within minutes of submitting the Registration Form, you will receive a User ID and password on the registered email address from the *Administrator*. Ensure that you check your mailbox immediately and that it is not considered as spam mail.

You will also receive the User ID and Password as an SMS on the registered mobile number from sender **LM-NCCS**. Using these credentials, you may proceed to complete your application for NCCS.

Login from <u>https://nccs.digialm.com</u> by clicking on **Applicant Login**.

This ends Step 1 of the Registration Process

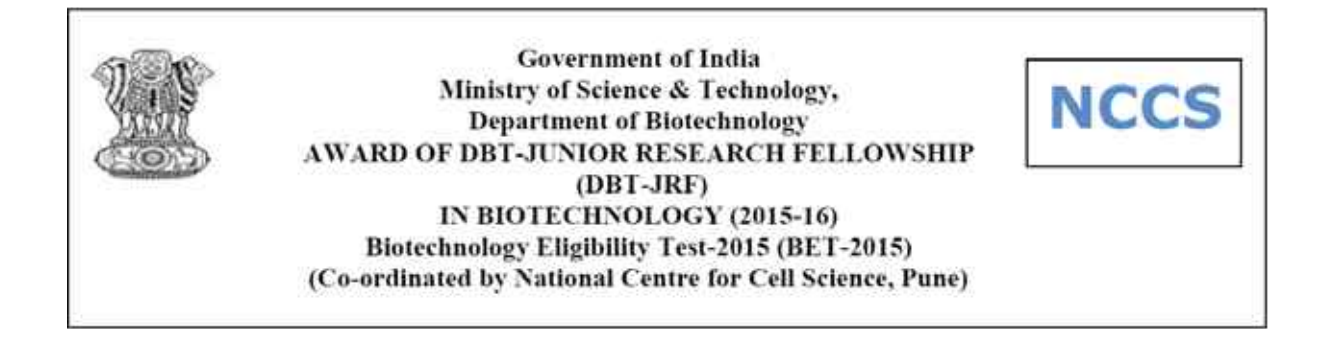

# **Step 2: Fill Application Form**

Registered Users Click on Applicant login for Application form with Application number and Password received on your email and mobile number. Click on Edit to start filling your application form.

|                      | Government<br>Ministry of Science<br>Department of B<br>AWARD OF DBT-JUNIOR RE<br>(DBT-JRF) IN BIOTEC<br>Biotechnology Eligibility<br>(Co-ordinated by National Cen | of India<br>e & Technology,<br>liotechnology<br>ESEARCH FELLOWSI<br>CHNOLOGY(2015-16<br>7 Test-2015(BET-20<br>nter for Cell Science | HIP<br>5)<br>515)<br>25,pune) | NCCS              |
|----------------------|----------------------------------------------------------------------------------------------------|----------------------------------------------------------------------------------------------------|-------------------------------|-------------------|
|                      | Applica                                                                                                    | tion Form                                                                                                    |                               |                   |
| Note Kindly use Inte | ernet Explorer(version 9 to 11) or Mozilla Firefox(14 t                                                                                                    | to 32) or Google Chrome(                                                                                                    | 20 to 36) to fill in the      | Application Form. |
|                      | FAQ                                                                                                    | HOW TO APPLY                                                                                                    | r                             |                   |
|                      | FEE DEPOSIT PROCEDURE                                                                                                    | SUBMISSION O                                                                                                    | FFEES                         |                   |
|                      | Advertisement                                                                                                    | 2015 Appearing                                                                                                    | candidates                    |                   |
|                      | IMPORT                                                                                                    | ANTDATES                                                                                                    |                               |                   |
|                      | Dates for Application Fee Payme                                                                                                    | ent                                                                                                    | to                            |                   |
|                      | Start Date and Last date for Filling the Online Regis                                                                                                    | stration of Application                                                                                                    | to                            |                   |
|                      | New Applican                                                                                                    | Applicant Login                                                                                                    |                               |                   |

The Application Form is categorized into the following four sections:

- 1. Personal Details
- 2. Qualification Details
- 3. Document Upload
- 4. Declaration

Read the Note on top of the form before you begin filling the information. You can *Save* and exit the form any number of times to edit and complete later or *Save & Continue* each section till you submit the application. However, you will not be allowed to continue, if mandatory information is not filled or the required Certificates are not uploaded.

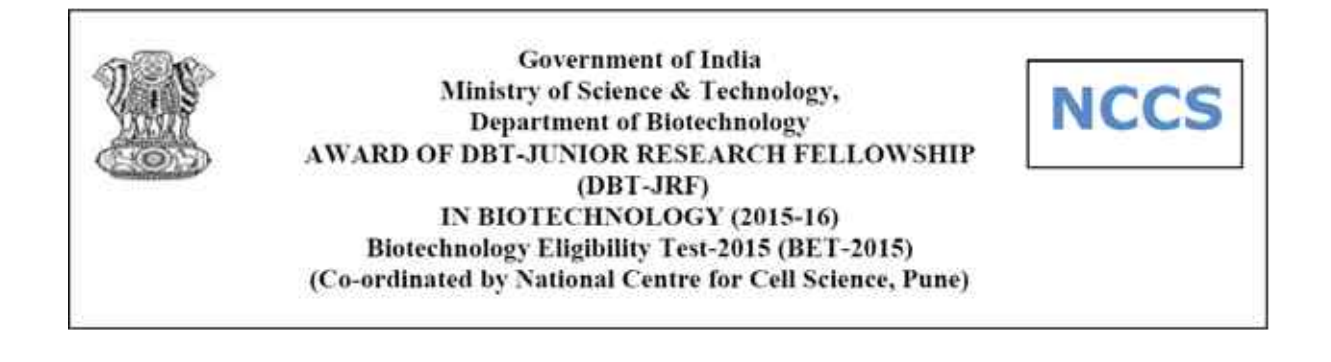

Once you have completed the last section, your application to NCCS is considered complete and you will receive a confirmation mail. Post this, changes to any information provided on the application form is not possible. However, you may print or save the form from the website.

Please note after the form is submitted, payment has to be made for the exam (if applicable). You can go to <u>https://nccs.digialm.com</u> and proceed with your payment.

|                                                                                             | Govern<br>Ministry of S<br>Departmer<br>AWARD OF DBT-JUN<br>(DBT-JRF) IN B<br>Biotechnology Elij<br>(Co-ordinated by Nation | nment of India<br>icience & Technology,<br>nt of Biotechnology<br>IOR RESEARCH FELLOWS<br>IOTECHNOLOGY(2015-16<br>gibility Test-2015(BET-24<br>nal Center for Cell Scienci | HIP<br>))<br>)15)<br>es,pune)                                | NCCS                                         |
|---------------------------------------------------------------------------------------------|----------------------------------------------------------------------------------------------------|----------------------------------------------------------------------------------------------------|--------------------------------------------------------------|----------------------------------------------|
|                                                                                             | Ар                                                                                                    | plication Form                                                                                                    |                                                              | 6 Logo                                       |
| Note Kindly use Internet Exp<br>Fill in the details and click<br>Fields marked with * are m | olorer(version 9 to 11) or Mozilla Fir<br>on Save to save data, Save & Continue to<br>aandatory.                            | efox(14 to 32) or Google Chrome<br>proceed.Use Mouse to move betwee                                                                                                    | (20 to 36) to fill in the A<br>n fields for entry of data in | Application Form.<br>stead of using Tab Key. |
| Personal Details                                                                            | Qualification Details                                                                                                    | Document Upload                                                                                                    | Declaration                                                  |                                              |
| Personal Details                                                                            |                                                                                                    |                                                                                                    |                                                              |                                              |
| *Name of the app                                                                            | (First Name)                                                                                                    | (Middle Name)                                                                                                    | (Last Name)                                                  |                                              |
| *Date of Birth                                                                              |                                                                                                    | Age<br>28.0                                                                                                    | as on<br>2.2015 Years                                        | Months Days                                  |
| Gender                                                                                      | 🎯 Male 🔘 Female 🕲 Transgendi                                                                                                | er *Ca                                                                                                    | tegorySelect                                                 |                                              |
| * Maritial Status                                                                           | Select                                                                                                    | Phy<br>Handic                                                                                                    | sically -Select-                                             |                                              |
| ontact Details                                                                              |                                                                                                    |                                                                                                    |                                                              |                                              |
| * Email ID                                                                                  |                                                                                                    | + Mot                                                                                                    | nie No                                                       |                                              |

#### 1. Personal Details

Candidate Name and Date of Birth fields will be populated automatically based on the information provided at the time of registering your profile.

Enter Gender as applicable.

Select the Category (Open/SC/ST/OBC) under which you are applying.

#### Select Marital Status (Single/Marital)

Select yes/No whether you are for Physically Handicapped Applicant.

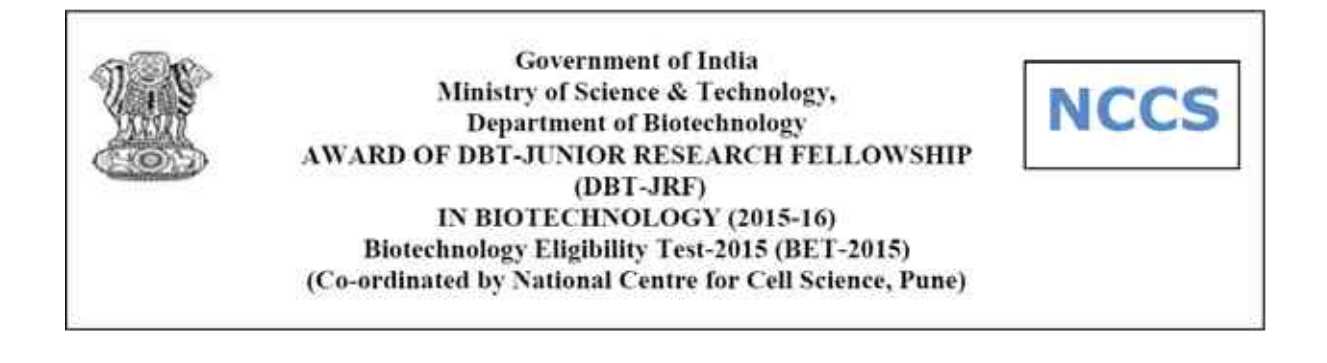

Your Email id and Mobile will automatically populate in Application form as filled during Registration process. If you wish to enter Alternate email id and mobile number you can fill details.

Enter Your Present Correspondence Address, which will be used for communication.

Also Enter your Permanent Address, this is a must.

| 19 <del>11/1911/1911</del> /                                                |                  |              | * Mobile No         |      |                 |
|-----------------------------------------------------------------------------|------------------|--------------|---------------------|------|-----------------|
| Alternate Email Address                                                     |                  |              | Alternate Mobile No |      |                 |
| orrespondence Addre                                                         | ss for communica | tion purpose |                     |      |                 |
| *Address Line 1                                                             |                  |              | Address Line 2      |      |                 |
| Address Une 3                                                               |                  | 1            | * City              |      |                 |
| - State                                                                     | Select           | 1993         | *Country            |      |                 |
| * Pincode                                                                   |                  |              |                     |      |                 |
|                                                                             |                  |              |                     |      |                 |
| ermanent Address                                                            |                  |              |                     |      |                 |
| ermanent Address *Address Line 1                                            |                  |              | Address Line 2      |      |                 |
| ermanent Address<br>*Address Line 1<br>Address Line 3                       |                  |              | Address time 2      |      |                 |
| ermanent Address<br>*Address Line 1<br>Address Une 3<br>*State              | Select           |              | Address Une 2       |      |                 |
| ermanent Address<br>*Address Line 1<br>Address Line 3<br>*State<br>*Pincode | Şelect           |              | Address Line 2      |      |                 |
| ermanent Address<br>*Address Line 1<br>Address Line 3<br>*State<br>*Pincode | Select           |              | Address Line 2      | Save | Save & Continue |

Once you are done with filling Personal details section Click on Save and Continue to proceed to next section.

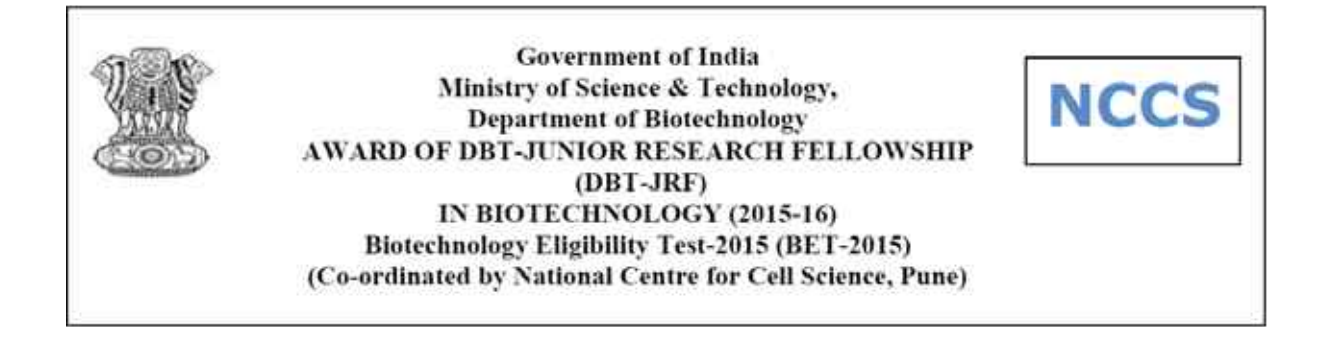

# 2. Qualifying Exam Details

| Gov.<br>Ministry o<br>Departn<br>AWARD OF DBT-JRF) IN<br>(DBT-JRF) IN<br>Biotechnology<br>(Co-ordinated by Nat                                                                    | ernment of India<br>f Science & Technology,<br>tent of Biotechnology<br>JNIOR RESEARCH FELLOWS<br>I BIOTECHNOLOGY(2015-1<br>Eligibility Test-2015(BET-2/<br>ional Center for Cell Science | HIP<br>5)<br>115)<br>es,pune)                                | NCCS                                          |
|----------------------------------------------------------------------------------------------------|----------------------------------------------------------------------------------------------------|--------------------------------------------------------------|-----------------------------------------------|
| 4                                                                                                    | pplication Form                                                                                                    |                                                              | ELO                                           |
| <b>IODE</b> Kindly use Internet Explorer(version 9 to 11) or Mozilla<br>Fill in the details and click on Save to save data, Save & Continu<br>Fields marked with " are mandatory. | Firefox(14 to 32) or Google Chrom<br>e to proceed.Use Mouse to move betwee                                                                                                    | e(20 to 36) to fill in the<br>en fields for entry of data in | Application Form.<br>Istead of using Tab Key. |
| Personal Details Q Qualification Details                                                                                                    | Document Upload                                                                                                    | Declaration                                                  | 1                                             |
| cademic Details                                                                                                    |                                                                                                    |                                                              |                                               |
| *Qualifying Exam :                                                                                                    | Select                                                                                                    |                                                              |                                               |
| *Subject :                                                                                                    | -Select                                                                                                    | 1                                                            |                                               |
| *Exam Status?                                                                                                    | @ Passed Out @ Appearing 201                                                                                                    |                                                              |                                               |
| *University Name                                                                                                    | s () .                                                                                                    |                                                              |                                               |
| *Percentage Marks                                                                                                    |                                                                                                    |                                                              |                                               |
| *Date of Passing Qualifying Examination                                                                                                    |                                                                                                    | 1991                                                         |                                               |
|                                                                                                    |                                                                                                    | s                                                            | ave Save & Continue                           |

Select Your Qualifying Exam and respective Subject.

Note: - For M.V.Sc, B.Tech and BE Applicant's ONLY Biotechnology will be default subject.

Please select your Exam status as passed out or Appearing in 2015.

Enter your University Name and Percentage of marks obtained.

Select **Date of Passing** the Qualifying Examination.

Once you are done with filling Personal details section Click on Save and Continue to proceed to next section.

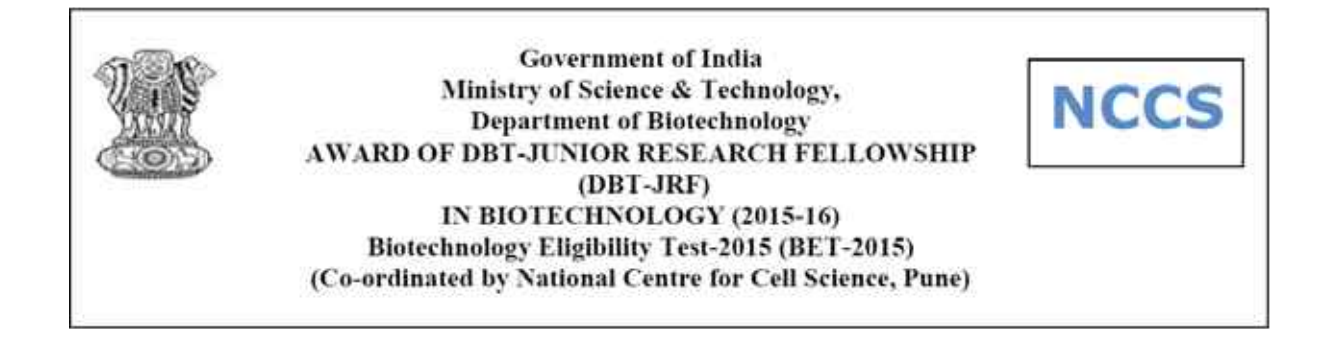

# 3. Documents Upload

|                                                                              | Governn<br>Ministry of Sci<br>Department<br>AWARD OF DBT-JUNIC<br>(DBT-JRF) IN BIC<br>Biotechnology Eligi<br>(Co-ordinated by Nationa | nent of India<br>ience & Technology,<br>of Biotechnology<br>DR RESEARCH FELLOWSH<br>DTECHNOLOGY(2015-16)<br>bility Test-2015(BET-201<br>I Center for Cell Science | IP<br>)<br>15)<br>s,pune)                                                         | NCCS                                       |
|------------------------------------------------------------------------------|----------------------------------------------------------------------------------------------------|----------------------------------------------------------------------------------------------------|-----------------------------------------------------------------------------------|--------------------------------------------|
|                                                                              | Арр                                                                                                    | lication Form                                                                                                    |                                                                                   | 6Logo                                      |
| Note Kindly use Internet<br>Fill in the details and<br>Fields marked with *a | Explorer(version 9 to 11) or Mozilla Firefo<br>dick on Save to save data, Save & Continue to p<br>re mandatory.                       | ox(14 to 32) or Google Chrome(<br>roceed.Use Mouse to move between                                                                                                | 20 to 36) to fill in the Appli<br>fields for entry of data instead<br>Declaration | <b>cation Form.</b><br>I of using Tab Key. |
| *Please upload scanned                                                       | copy of your Photo, signature and Date of<br>copy of your Qualifying exam certificate                                                 | F Birth certificate Please click he                                                                                                    | re to upload.                                                                     |                                            |
|                                                                              |                                                                                                    |                                                                                                    | Save                                                                              | Save & Continue                            |

# Mandatory Documents:

- 1) Upload your recent passport size photograph (Maximum 80 Kb size, in JPG/JPEG format)
- 2) Upload your recent scanned signature (Maximum 80 Kb size, in JPG/JPEG format)
- 3) Upload your Date of Birth Proof as per guidelines (Maximum 150 Kb size, in JPG/JPEG/PDF format). Date of Birth Proof can be the DOB certificate in English or if in regional language then a declaration in English; SSC Certificate; PAN Card; Passport.
- 4) Upload your Qualifying Marks Certificate and Applicants appearing for Exam in 2015 have to upload scan copy of form in qualifying exam certificate link duly filled and signed by HOD of department.

**Soft copy of form is available** on website <u>https://nccs.digialm.com</u> (Maximum 150 Kb size, in JPG/JPEG/PDF format)

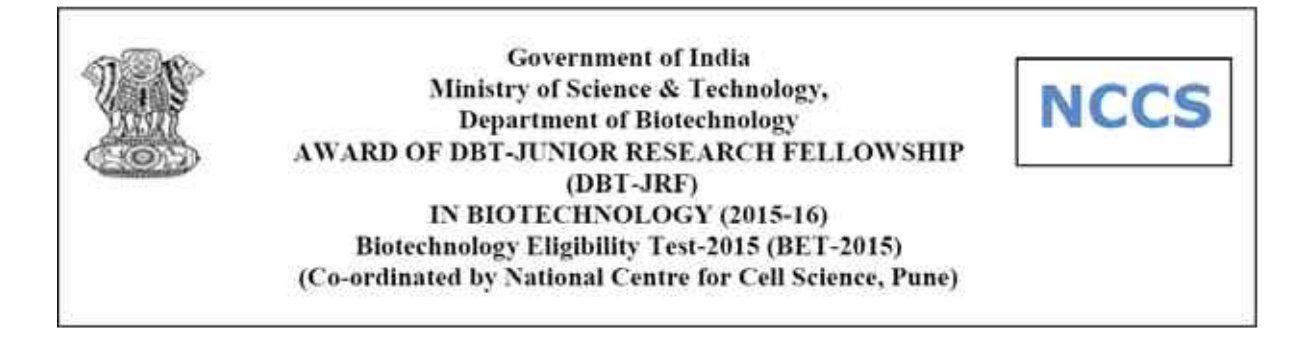

# Documents (if applicable):

- 1) If applicable Category/Caste Certificate (Maximum 150 Kb size, in JPG/JPEG/PDF format).
- 2) If applicable PH Certificate (Maximum 150 Kb size, in JPG/JPEG/PDF format).

#### Note for Uploading Documents:

- a) The documents are to be uploaded in the mentioned size limits. The system will not accept documents beyond desired size limits.
- b) To reduce the size, open your document image in MS Paint by adjusting resolution.
- c) Sample of how to change image resolution in Paint is as follows.

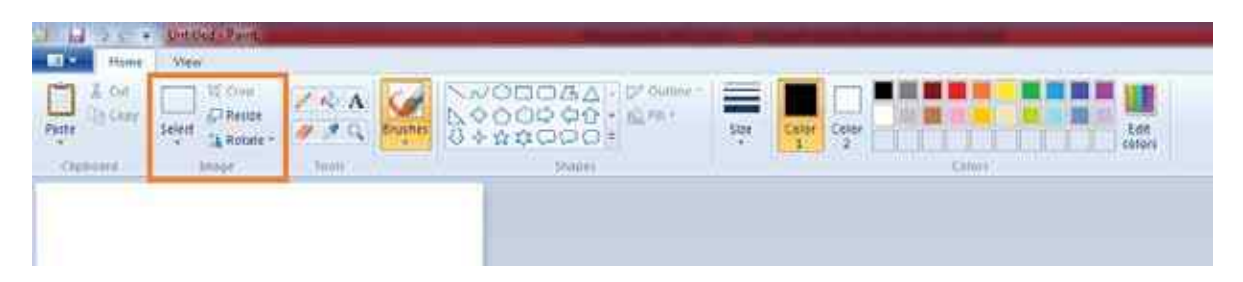

Once you are done with filling Personal details section Click on Save and Continue to proceed to next section.

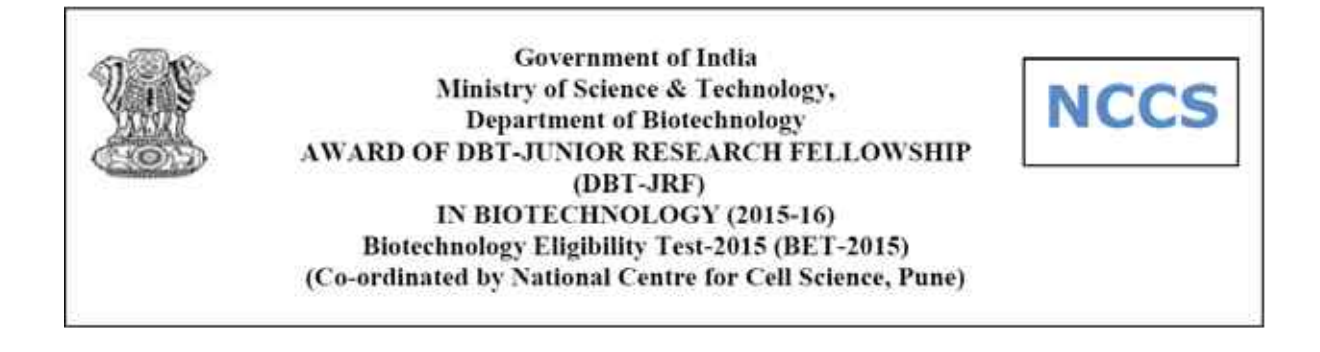

# 4. Payment and declaration

|                                                                                                    | "Exam City Preference 1:                                                                                                    | Select                                                                                                    |                                           |
|----------------------------------------------------------------------------------------------------|----------------------------------------------------------------------------------------------------|----------------------------------------------------------------------------------------------------|-------------------------------------------|
|                                                                                                    | *Exam City Preference 2:                                                                                                    | Select                                                                                                    |                                           |
|                                                                                                    | Amount:                                                                                                    |                                                                                                    |                                           |
|                                                                                                    | *Payment Type:                                                                                                    | Net Banking/Card Payment SBI Branch Paymen                                                                                                    | t                                         |
|                                                                                                    |                                                                                                    |                                                                                                    |                                           |
|                                                                                                    | and the second second se                                                                                                    |                                                                                                    |                                           |
|                                                                                                    | A CONTRACTOR OF A CONTRACTOR OF A CONTRACTOR O | and the second second se |                                           |
|                                                                                                    | ×1643                                                                                                    | a j C                                                                                                    |                                           |
|                                                                                                    |                                                                                                    | Get New<br>Image                                                                                                    |                                           |
|                                                                                                    |                                                                                                    |                                                                                                    |                                           |
|                                                                                                    | Type the text shown in the<br>Enter 7 characters. No spa                                                                                                    | image above.<br>Ges                                                                                                    |                                           |
|                                                                                                    | No special characters No L                                                                                                    | IPPER GASE.                                                                                                    |                                           |
|                                                                                                    |                                                                                                    | 3                                                                                                    |                                           |
|                                                                                                    | 4                                                                                                    | Hat                                                                                                    |                                           |
|                                                                                                    |                                                                                                    | Hep                                                                                                    |                                           |
| claration                                                                                                    |                                                                                                    | (map)                                                                                                    |                                           |
| claration                                                                                                    |                                                                                                    |                                                                                                    |                                           |
| claration<br>Without making the payment, o                                                                                                    | andidate will not be registered for                                                                                                    | the examination.                                                                                                    |                                           |
| claration<br>Without making the payment, o<br>I hereby affirm that the information<br>information har been concealed. 19                                                                                 | andidate will not be registered for<br>furnished in the application form and                                                                                                    | r the examination.<br>It documents/certificate uploaded are true and more reported to miceading competent authority chall be                                                                                                    | o material                                |
| claration<br>Without making the payment, o<br>I hereby affirm that the information<br>information has been concealed. If<br>authorith to cancel my candidature                                           | andidate will not be registered for<br>furnished in the application form and<br>any information is found to be false, it<br>(admission without any further inquin)                                                                                                    | r the examination.<br>the documents/certificate uploaded are true and m<br>neorrect or misleading, competent authority shall hav<br>or notice 1 undertake to abide by the Benulations a                                                                                                    | o material<br>ve the<br>and               |
| claration<br>Without making the payment, o<br>I hereby affirm that the information<br>information has been concealed. If<br>authority to cancel my candidature<br>disciplinary rules already in force at | andidate will not be registered for<br>n furnished in the application form and<br>any information is found to be false, i<br>/admission without any further inquiry<br>di such other rules that may be made                                                                                                    | r the examination.<br>the documents/certificate uploaded are true and no<br>incorrect or misleading, competent authority shall have<br>or notice. I undertake to abide by the Regulations a<br>by the respective Universities from time to time. If a                                                                                                    | o material<br>ve the<br>and<br>dmitted. I |

In this section applicants need to select **Exam City Preference**. Applicants can select two different and unique preferences of cities.

#### Applicable examination fee will be displayed.

Candidate need to select mode of Payment: a) Net Banking/ Card Payment; b) SBI Branch Payment

After this applicant must **read declaration and Submit the Application form**. Before submitting candidate must check whether he has filled all the mandatory details.

For making the payment candidates will have to go <u>https://nccs.digialm.com</u> and make their payment (if applicable). Please refer Fee Payment Procedure uploaded on the same website.

# Important Note:

Until the payment is made (if applicable), the candidate will not be registered for the exam.